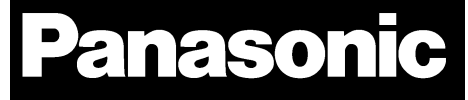

# PAN9026

# Wi-Fi Dual Band 2.4/5 GHz and Bluetooth Module

# Quick Start Guide

Rev. 1.0

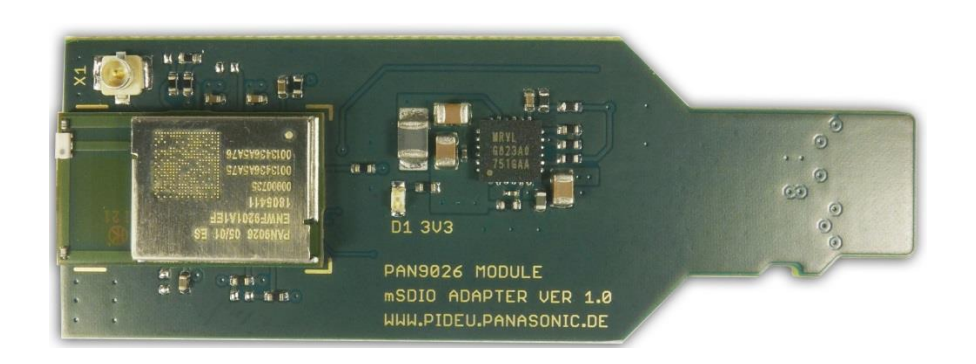

# Wireless Modules

By purchase of any of the products described in this document the customer accepts the document's validity and declares their agreement and understanding of it is contents and recommendations. Panasonic Industrial Devices Europe GmbH (Panasonic) reserves the right to make changes as required at any time without notification.

© Panasonic Industrial Devices Europe GmbH 2018.

This document is copyrighted. Reproduction of this document is permissible only if reproduction is without alteration and is accompanied by all associated warranties, conditions, limitations, and notices. Do not disclose it to a third party.

All rights reserved.

This Quick Start Guide does not lodge the claim to be complete and free of mistakes.

The information contained herein is presented only as guidance for Product use. No responsibility is assumed by Panasonic for any infringement of patents or any other intellectual property rights of third parties that may result from the use of Product. No license to any intellectual property right is granted by this document, whether express or implied, by estoppel or otherwise.

Description of hardware, software, and other information in this document is only intended to illustrate the functionality of the referred Panasonic product. It should not be construed as guaranteeing specific functionality of the product as described or suitable for a particular application.

Any provided (source) code shall not be used or incorporated into any products or systems whose manufacture, use or sale is prohibited under any applicable laws or regulations.

Any outlined or referenced (source) code within this document is provided on an "as is" basis without any right to technical support or updates and without warranty of any kind on a free of charge basis according to § 516 German Civil Law (BGB) including without limitation, any warranties or conditions of title, non-infringement, merchantability, or fitness for a particular purpose. Customer acknowledges that (source) code may bear defects and errors.

The third-party tools mentioned in this document are offered by independent third-party providers who are solely responsible for these products. Panasonic has no responsibility whatsoever for the performance, product descriptions, specifications, referenced content, or any and all claims or representations of these third-party providers. Panasonic makes no warranty whatsoever, neither express nor implied, with respect to the goods, the referenced contents, or any and all claims or representations of the third-party providers.

To the maximum extent allowable by Law Panasonic assumes no liability whatsoever including without limitation, indirect, consequential, special, or incidental damages or loss, including without limitation loss of profits, loss of opportunities, business interruption, and loss of data.

# **Table of Contents**

|     |         | Table of   | f Contents                           | 3  |
|-----|---------|------------|--------------------------------------|----|
| 1   | Abou    | t This Do  | ocument                              | 4  |
|     | 1.1     | Purpose    | e and Audience                       | 4  |
|     | 1.2     | Revisio    | n History                            | 4  |
|     | 1.3     | Use of S   | Symbols                              | 4  |
|     | 1.4     | Related    | Documents                            | 5  |
| Ove | rview . |            |                                      | 6  |
|     | 1.5     | Wi-Fi Fe   | eatures                              | 6  |
|     | 1.6     | Bluetoo    | th Features                          | 6  |
| 2   | Insta   | lation     |                                      | 7  |
|     | 2.1     | Boot Ca    | ard Setup                            | 8  |
|     | 2.2     | Device     | for Remote Control                   | 8  |
|     |         | 2.2.1      | Disabling a Mobile Data Plan         | 9  |
| 3   | Basic   | : Usage    |                                      | 10 |
|     | 3.1     | Basic S    | etup                                 | 10 |
|     | 3.2     | Connec     | ting to the Access Point             | 11 |
|     | 3.3     | Remote     | Controlling the PAN9026-IMX          | 12 |
|     | 3.4     | Explorin   | ng the Wi-Fi Features                | 12 |
|     | 3.5     | Explorin   | ng the Bluetooth Features            | 14 |
|     |         | 3.5.1      | Bluetooth Low Energy AltBeacon       | 15 |
|     |         | 3.5.2      | Bluetooth Basic Rate A2DP audio sink | 16 |
| 4   | Full U  | Jsage      |                                      | 19 |
|     | 4.1     | Full Set   | up                                   | 19 |
|     | 4.2     | Login      |                                      | 20 |
|     | 4.3     | Audio C    | Configuration                        | 21 |
|     | 4.4     | Wi-Fi Co   | onfiguration                         | 21 |
|     | 4.5     | Network    | < Access                             | 23 |
| 5   | Mana    | ging the   | Software Package                     | 24 |
|     | 5.1     | Recreat    | ting the SD Card Image               | 24 |
|     |         | 5.1.1      | Using Windows                        | 24 |
|     |         | 5.1.2      | Using Linux                          | 24 |
|     | 5.2     | Updatin    | g the Installation                   | 25 |
| 6   | Trout   | oleshooti  | ing                                  | 29 |
|     | 6.1     | Resize     | the Root Partition to Maximum Size   | 29 |
|     | 6.2     | Fix a No   | on-Booting System                    | 29 |
|     | 6.3     | Update     | the System                           | 29 |
| 7   | Conta   | act Detail | ls                                   | 30 |
|     | 7.1     | Contact    | Us                                   | 30 |
|     | 7.2     | Product    | Information                          | 30 |
|     |         |            |                                      |    |

### **1** About This Document

#### 1.1 Purpose and Audience

This Quick Start Guide explains how to setup the PAN9026-IMX which consists of a Wandboard Dual (WB-IMX6U-BW) and the PAN9026-MSD.

It describes the basic usage modes and gives an introduction to the software that is provided. The document is intended for software engineers.

#### 1.2 Revision History

| Revision | Date       | Modifications/Remarks |  |  |  |  |
|----------|------------|-----------------------|--|--|--|--|
| 1.0      | 31.05.2018 | Initial version       |  |  |  |  |

#### 1.3 Use of Symbols

| Symbol             | Description                                                                                   |
|--------------------|-----------------------------------------------------------------------------------------------|
| (j)                | Note<br>Indicates important information for the proper use of the product.                    |
|                    | Non-observance can lead to errors.                                                            |
|                    | Indicates important notes that, if not observed, can put the product's functionality at risk. |
|                    | Тір                                                                                           |
|                    | Indicates useful information designed to facilitate working with the module.                  |
| ⇒ [chapter number] | Cross reference                                                                               |
| [chapter title]    | Indicates cross references within the document.                                               |
|                    | Example:                                                                                      |
|                    | Description of the symbols used in this document $\Rightarrow$ 1.3 Use of Symbols.            |
| ✓                  | Requirement                                                                                   |
|                    | Indicates a requirement that must be met before the corresponding tasks can be completed.     |
| <b>→</b>           | Result                                                                                        |
|                    | Indicates the result of a task or the result of a series of tasks.                            |
| This font          | GUI text                                                                                      |
|                    | Indicates fixed terms and text of the graphical user interface.                               |
|                    | Example:                                                                                      |
|                    | Click Save.                                                                                   |

#### 1 About This Document

| Symbol           | Description                                                                                                    |  |  |  |  |  |
|------------------|----------------------------------------------------------------------------------------------------|--|--|--|--|--|
| Menu > Menu item | Path                                                                                                    |  |  |  |  |  |
|                  | Indicates a path, e.g. to access a dialog.                                                                         |  |  |  |  |  |
|                  | Example:                                                                                                    |  |  |  |  |  |
|                  | In the menu, select File > Setup page.                                                                             |  |  |  |  |  |
| This font        | File names, messages, user input                                                                                   |  |  |  |  |  |
|                  | Indicates file names or messages and information displayed on the screen or to be selected or entered by the user. |  |  |  |  |  |
|                  | Examples:                                                                                                    |  |  |  |  |  |
|                  | pan1760.c contains the actual module initialization.                                                               |  |  |  |  |  |
|                  | The message Failed to save your data is displayed.                                                                 |  |  |  |  |  |
|                  | Enter the value Product 123.                                                                                       |  |  |  |  |  |
| [Кеу] Кеу        |                                                                                                    |  |  |  |  |  |
|                  | Indicates a key on the keyboard, e.g. [ F10 ].                                                                     |  |  |  |  |  |

#### **1.4 Related Documents**

Please refer to the Panasonic website for more information as well as related documents  $\Rightarrow$  7.2 Product Information.

#### 0 Overview

#### Overview

The PAN9026-IMX is a development platform for the Wi-Fi/BT PAN9026 module.

The PAN9026 module requires a fairly powerful host processor that executes both the low-level Wi-Fi driver as well as some high-level Wi-Fi application software.

Because of this, the Wandboard was chosen as the hardware platform. It is based on the well-known and powerful NXP i.MX6 processor and provides a separate  $\mu$ SD card slot for attaching peripheral devices like the PAN9026-MSD.

A Linux-based installation was chosen as the software platform. The Linux kernel provides an established environment for running a Wi-Fi driver and the available Wi-Fi applications make it possible to use the PAN9026 module to its full extend.

Two different software environments are available for the PAN9026-IMX.

First, an Ubuntu Linux based environment is available to showcase all the different possibilities of the PAN9026 module, which also allows the user to experiment with the system using a graphical user interface. This environment is described in this Quick Start Guide.

Second, a Yocto Project Linux based environment is available to showcase the easy integration into a customer-specific build environment. This environment is described in the Development Guide which is available separately.

Both environments provide access to the Wi-Fi and Bluetooth features of the PAN9026 module by supplying a web server running on a Wi-Fi access point. After a connection to that access point has been established, it is possible to interact with the PAN9026 module with the browser.

The Ubuntu Linux based environment additionally provides a graphical user interface that many are familiar with and that allows the user to explore the PAN9026 module using a full-featured Linux desktop environment.

Please refer to the Panasonic website for related documents ⇒ 7.2 Product Information.

#### 1.5 Wi-Fi Features

The PAN9026 module provides a web server interface through a Wi-Fi access point that devices can connect to.

It can simultaneously connect to another Wi-Fi access point and relay any internet connectivity from there.

All Wi-Fi features can be controlled from the GUI as well.

#### **1.6 Bluetooth Features**

It is possible to select different Bluetooth applications through the user interface provided by the web server.

The Bluetooth Basic Rate A2DP profile allows the PAN9026-IMX to become a Bluetooth audio sink. It is possible to playback audio from a remote device that is connected via Bluetooth Basic Rate.

Alternatively the PAN9026-IMX may become a Bluetooth Low Energy proximity beacon using the AltBeacon Protocol, which may be used for indoor navigation.

All Bluetooth use cases have been implemented using Blue SDK from OpenSynergy.

# 2 Installation

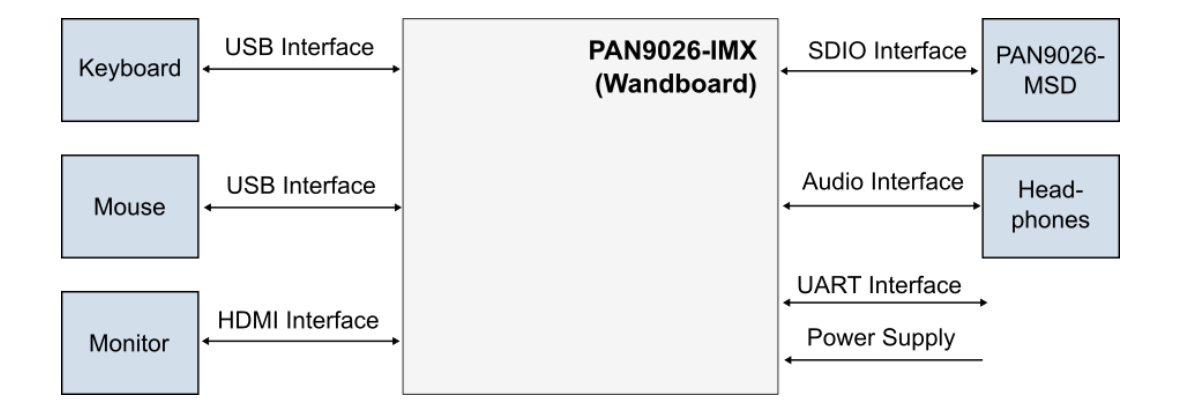

The PAN9026-IMX consists of the following components:

- PAN9026-MSD µSD card form factor
- Wandboard Dual (WB-IMX6U-BW)
- USB Power cable as power supply
- µSD card with Ubuntu Linux image (already inserted)

The following additional components are not included, but may be required depending on the use case:

- USB hub (the Wandboard only has a single USB connector)
- RS232 serial connection cable (interface the built-in UART port to a control PC)
- HDMI cable and HDMI monitor or TV set (show the GUI of the Ubuntu Linux)
- USB mouse and USB keyboard (interface with Ubuntu Linux)
- USB memory stick (transfer data to and from the PAN9026-MSD)
- Headphones with 3.5 mm jack (listen to Bluetooth audio)
- Some Wi-Fi capable device like a mobile phone or a tablet

#### 2.1 Boot Card Setup

The Wandboard actually consists of two separate parts: the Baseboard that contains all the connectors and a system-on-module that contains the i.MX6 processor.

The system-on-module is located on the back of the Wandboard and may have a heat-spreader covering the processor.

The Wandboard has two µSD card slots: one for the boot medium, which is located on the system-on-module, and one for peripheral devices, which is located on the Baseboard.

Ideally the  $\mu$ SD card with the Ubuntu Linux image is already inserted in the  $\mu$ SD card slot on the system-on-module so that the Wandboard will boot from it.

If not, please notice that the  $\mu$ SD card slot of the system-on-module can be found on the left side when the Wandboard is turned around and the audio connectors are facing downwards:

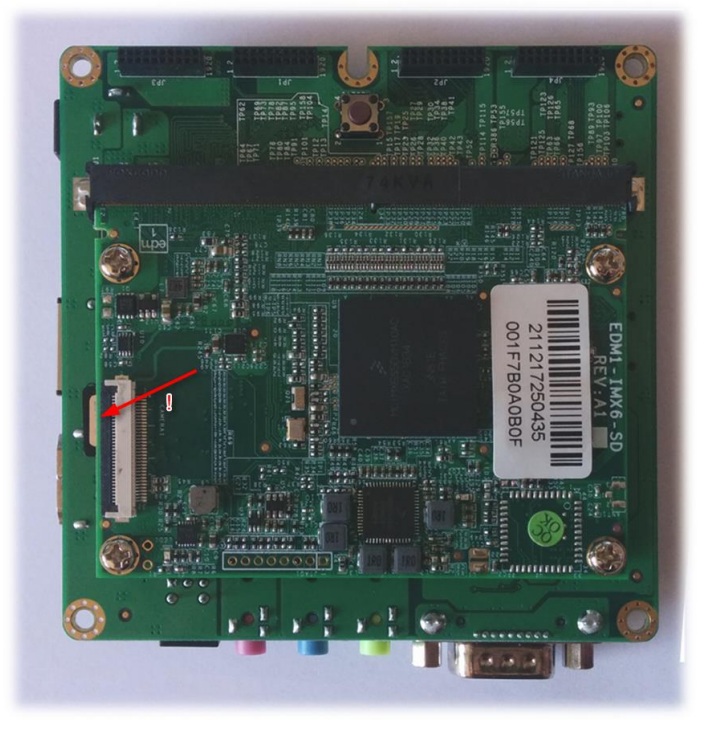

If the  $\mu$ SD card needs to be changed, gently press the connector and the  $\mu$ SD card will spring out.

Please remember the orientation of the contacts – the contacts must face upwards when the  $\mu$ SD card is inserted.

#### 2.2 Device for Remote Control

Certain functions of the PAN9026-IMX can be remote controlled via Wi-Fi, so a Wi-Fi capable device for controlling is needed.

For the sake of simplicity it is assumed that an Android mobile phone is used for this purpose, but other devices may be used as well.

#### 2.2.1 Disabling a Mobile Data Plan

If you are using a mobile device that has a SIM card which supports a mobile data plan for accessing the internet, then it is recommended to switch off the mobile data plan while working with the PAN9026-IMX.

The main reason to do so is that the Wi-Fi access point provided by the PAN9026 module initially does not provide access to the internet.

If a mobile plan is available then Android may route any network traffic through the mobile data plan to the internet, instead of using the seemingly non-functional access point.

In order to avoid confusion, and force Android to route the network traffic through the access point of the PAN9026, it is recommended that the mobile data plan is switched off.

The basic usage includes all features that can be accessed with the remote device connecting to the Wi-Fi access point only. It does not need any additional peripherals.

#### 3.1 Basic Setup

The following components are needed:

- ✓ Wandboard with µSD card with Ubuntu Linux image
- ✓ PAN9026-MSD with µSD card form factor
- ✓ Headphones with 3.5 mm jack
- ✓ Power supply

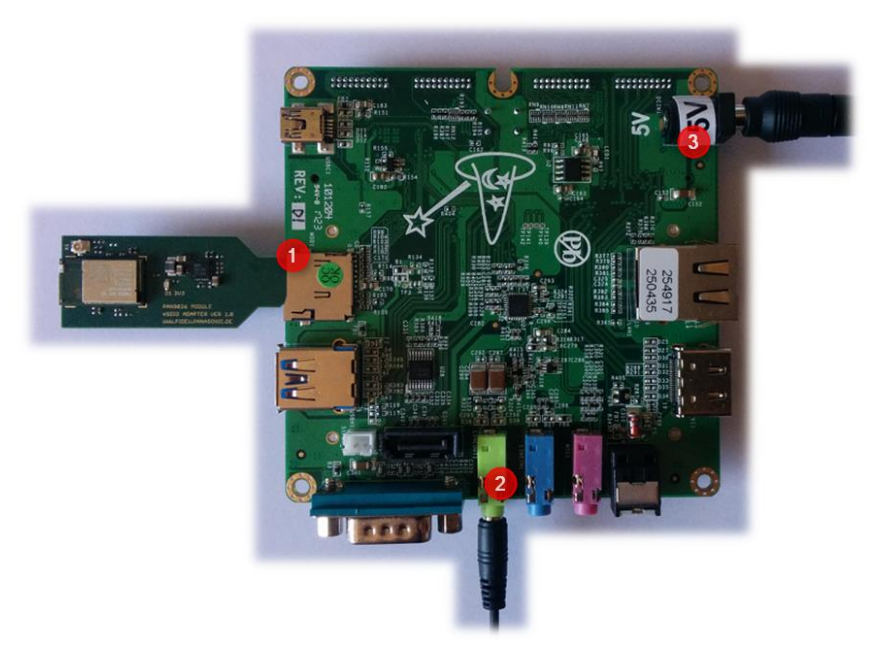

- 1. Insert the PAN9026-MSD into the  $\mu SD$  card slot of the Baseboard (1).
- 2. Insert the headphones with 3.5 mm jack into the green audio socket (2).
- 3. Insert the power supply (3).
  - → The system will boot up. This takes approximately one minute.

#### 3.2 Connecting to the Access Point

1. Navigate to the Wi-Fi configuration settings of your device and enable Wi-Fi if it is not enabled already.

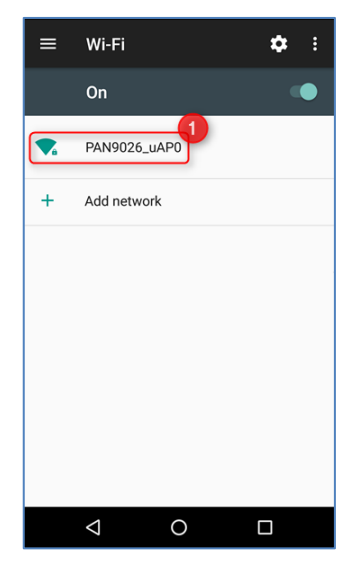

The access point provided by the PAN9026 module is named PAN9026\_uAP0 and will be found automatically.

- 2. Click PAN9026\_uAP0 to make the device connect to this access point.
  - → The connection will be established and is shown as Connected, no Internet.

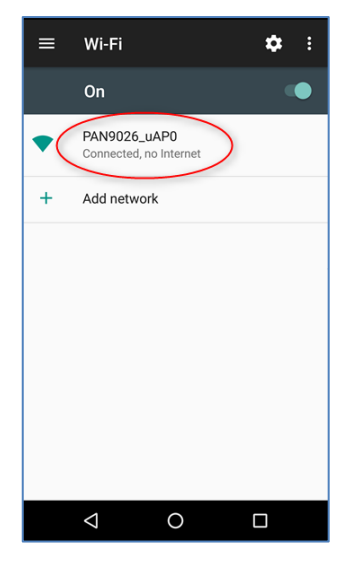

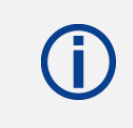

Add this point you can access the PAN9026 module just fine, but cannot use any features that required internet access yet.

#### 3.3 Remote Controlling the PAN9026-IMX

On the PAN9026-IMX a web server is running which provides the user interface for remote controlling the system.

- 1. Open the **web browser**.
- 2. Navigate to the address 192.168.33.1 to access (1).

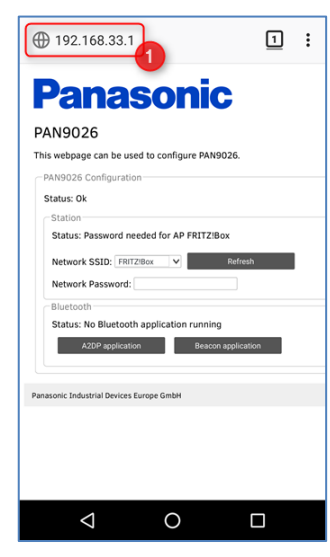

#### 3.4 Exploring the Wi-Fi Features

The Wi-Fi features of the PAN9026 module can be controlled using the **Station** section on the web page.

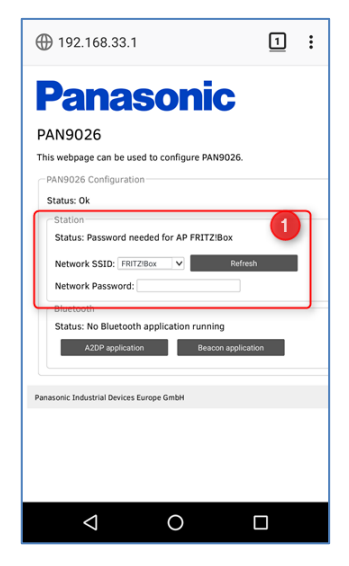

The PAN9026 module is capable of connecting to an existing access point while acting as an access point itself.

The user interface is intuitive and will guide you through the possible use cases.

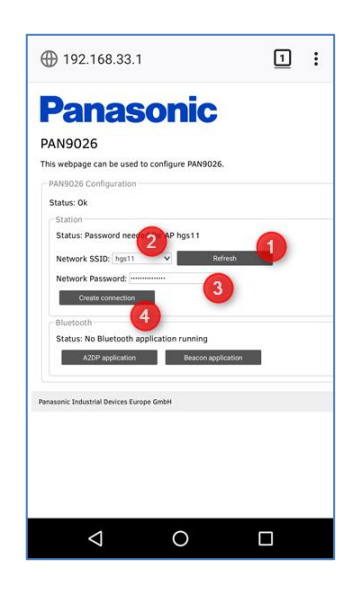

- (1) Click **Refresh** to refresh the list of found access points.
- (2) Click Network SSID to select a access point.
- (3) Enter the matching password into the Network Password field.
- (4) Click Create Connection to create the connection.
  - ➔ The PAN9026 module will connect to it. This takes approximately a couple of seconds.

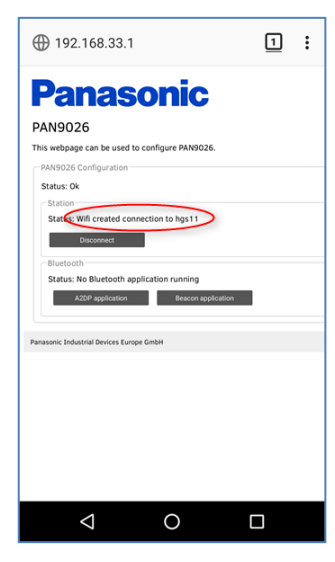

# **()**

Because the PAN9026 is connected to an access point with internet connection, your device is now able to access the internet through the access point of PAN9026-IMX as well

→ Now you can use another browser window to access any page in the internet, for example pideu.panasonic.de.

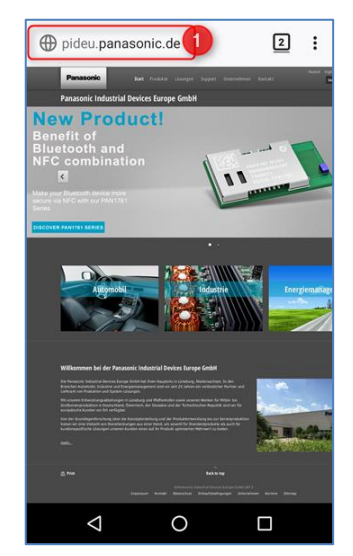

#### 3.5 Exploring the Bluetooth Features

The Bluetooth features of the PAN9026 module can be controlled using the **Bluetooth** section on the web page (1).

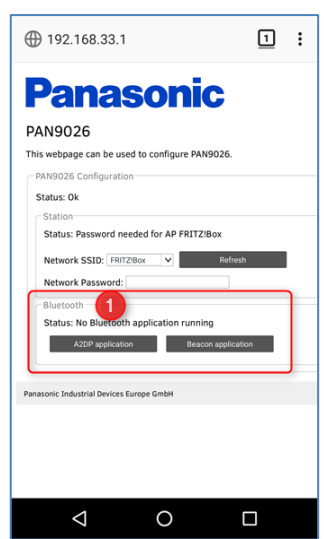

1. Click **Stop application** to stop the currently running Bluetooth application (1).

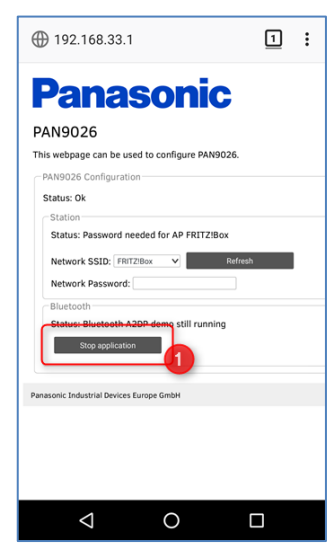

#### 3.5.1 Bluetooth Low Energy AltBeacon

**Panasonic** 

1. Click **Beacon application** to start the Bluetooth Low Energy AltBeacon application (1).

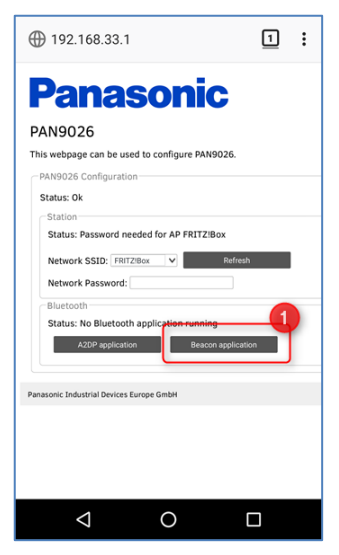

→ The device will be advertising according to the AltBeacon specification.

You can use the **Locate Beacon** app from Radius Networks, Inc. to discover the PAN9026 module.

➔ In the Locate Beacon app the PAN9026 module will show up as a regular AltBeacon (1).

| Docate                                                                                                    | :                |
|----------------------------------------------------------------------------------------------------|------------------|
| Visible Beacons<br>Tap on a row for more information                                                                                        | Sort by Distance |
| 50616e61-736f-6e69-6320-4c47<br>(AltBeacon)<br>Major: 1234 Minor: 5678<br>Mac address: 00:13:43:68:0F:D2<br>distance: 0,01 meters RSSI: -59 | 20202020         |
|                                                                                                    |                  |
|                                                                                                    |                  |
|                                                                                                    |                  |
|                                                                                                    |                  |
|                                                                                                    |                  |

#### 3.5.2 Bluetooth Basic Rate A2DP audio sink

**Panasonic** 

1. Click **A2DP application** to start the Bluetooth Basic Rate A2DP audio sink application (1).

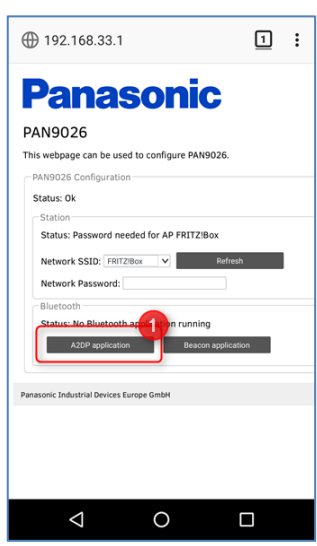

- → The device will be available as an A2DP audio sink.
- Navigate to the Bluetooth settings of your device. Make sure that Bluetooth is enabled.
- 3. Click on the entry to connect to the PAN9026 module (1).

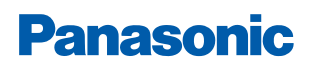

3 Basic Usage

| Usually the PAN | 19026 | module will show up as |
|-----------------|-------|------------------------|
| OpenSynergy     | A2DP  | Application.           |

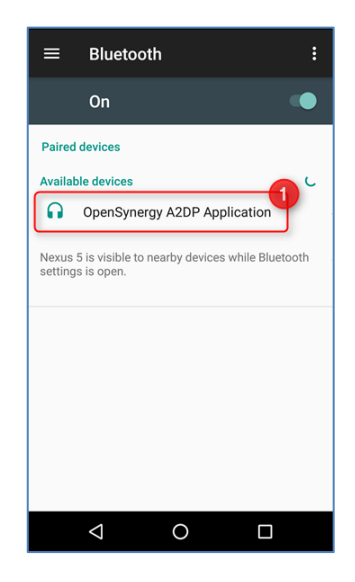

➔ The connection will be established and is shown as Connected (1). This takes approximately a couple of seconds.

| $\equiv$ Bluetooth :                                                   |
|------------------------------------------------------------------------|
| On 🗨                                                                   |
| Paired devices                                                         |
| OpenSynergy A2DP Applicati                                             |
| Available devices                                                      |
| No nearby Bluetooth devices were found.                                |
| Nexus 5 is visible to nearby devices while Bluetooth settings is open. |
|                                                                        |
|                                                                        |
|                                                                        |
|                                                                        |
|                                                                        |
|                                                                        |

➔ Now any audio that is played back on the Android device will be routed to the PAN9026 module instead and output on the audio jack of the PAN9026-IMX.

3 Basic Usage

In order to verify the correct operation, start an application that will output sound, for example, an audio player, a video stream or a web radio or video from the internet.

➔ You should be able to hear the audio when you have connected some headphones to the green audio jack of the Wandboard.

**()** 

If your Android device is still connected to the access point of the PAN9026 module, make sure that the PAN9026 module itself is connected to an access point with internet access; otherwise no playback from the internet is possible.

4 Full Usage

# 4 Full Usage

The main difference between the basic usage and the full usage is that the full usage additionally allows the user to control some of the features PAN9026 module using the graphical user interface (GUI) of the Ubuntu system.

The same functionality as in the basic setup is available and so you may need a Wi-Fi capable device for controlling as well.

#### 4.1 Full Setup

The following components are needed:

- ✓ Wandboard with µSD card with Ubuntu Linux image
- ✓ PAN9026-MSD with µSD card form factor
- ✓ USB Hub
- ✓ USB Keyboard
- ✓ USB Mouse
- ✓ Serial Port Cable
- ✓ Headphones with 3.5 mm jack
- ✓ HDMI cable and matching monitor or TV set
- ✓ Power supply

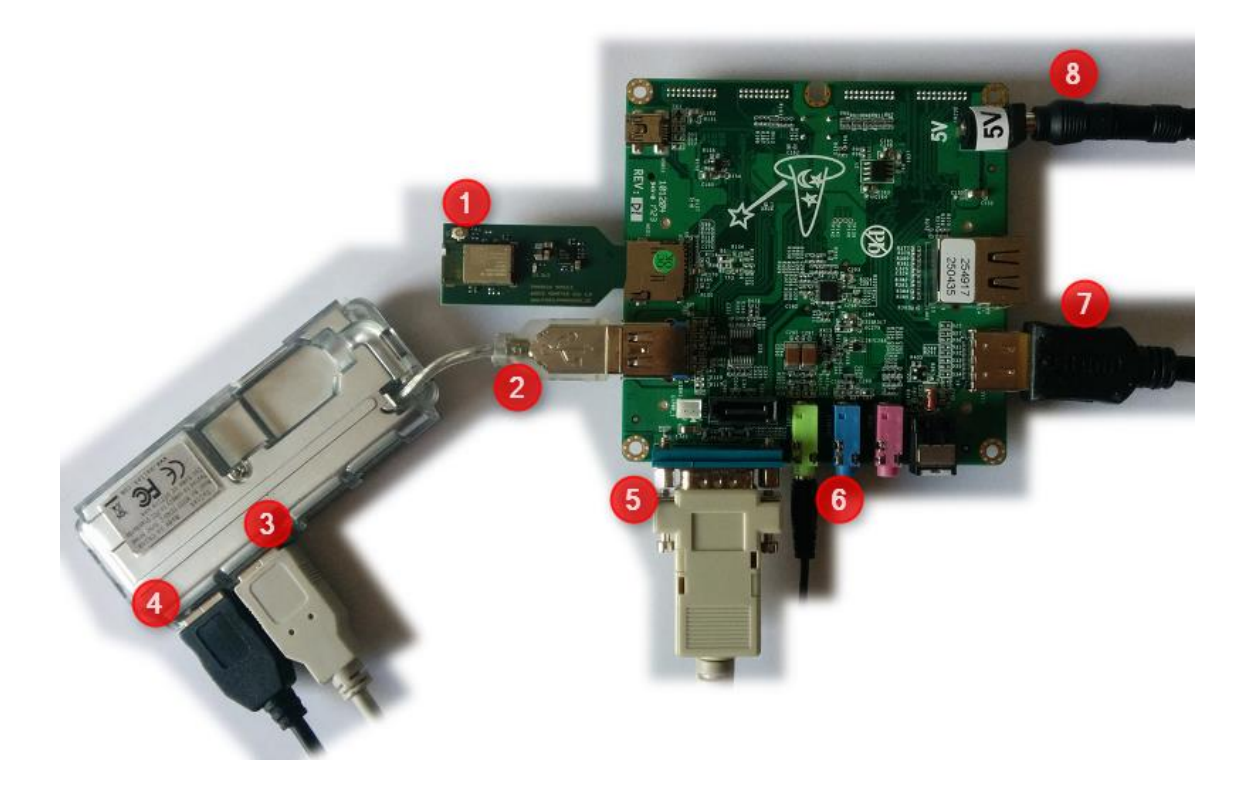

- 1. Insert the PAN9026-MSD into the  $\mu$ SD card slot of the Baseboard (1).
- 2. Insert the USB Hub into the USB port of the Wandboard (2).

4 Full Usage

- 3. Insert the USB Mouse into the USB Hub (3).
- 4. Insert the USB Keyboard into the USB Hub (4).
- 5. Connect the Serial Port Cable to the PC (5).
- 6. Insert headphones with a 3.5 mm jack into the green audio socket (6).
- 7. Insert the HDMI cable and connect it to an external HDMI monitor (7).
- 8. Insert the power supply (8).
  - → The system will boot up. This takes approximately one minute.

![](_page_19_Picture_10.jpeg)

During the boot process different resolutions are used on the HDMI output. This may confuse the attached monitor, especially when a TV set is attached.

If no output can be seen on the attached monitor, please reselect the signal source to force the monitor to update the signal sources.

#### 4.2 Login

You should be able to monitor the boot process of the system on the attached monitor. When the boot process is finished you will presented with a login screen.

![](_page_19_Picture_15.jpeg)

- 1. Enter the password ubuntu (1).
- 2. Click Log In (2).

The username of the default user is **ubuntu** and the password is always ubuntu as well.

#### 4.3 Audio Configuration

The audio configuration can be configured using the **PulseAudio Volume Control** tool. It can be found in the main menu (1) > **Multimedia** (2) > **PulseAudio Volume Control** (3)

![](_page_20_Picture_4.jpeg)

The volume can be controller in the imx6-wandboard-sgtl5000 Analog Stereo section (1).

| -        |             | Volume           | Control       |               | -          | + | × |
|----------|-------------|------------------|---------------|---------------|------------|---|---|
| Playback | Recording   | Output Devices   | Input Devices | Configuration | ı          |   |   |
|          |             |                  |               | • 9           |            |   |   |
| Port:    | Analog Ou   | tput             |               |               | •          |   |   |
| Silence  |             | 10               | 0% (0dB)      | 100%          | 6 (0.00dB) |   |   |
| ► Adv    | /anced      |                  |               |               | )          |   |   |
|          | 1x6-wandboa | ard-sgtl5000 Ana | log Stereo    | u( )))        | <u>a</u>   |   |   |
| Port:    | Analog Ou   | tput             |               |               | •          |   |   |
| Min      |             | 10               | 00% (0dB)     | 1             | 82%        |   |   |
| ► Adv    | vanced      |                  |               |               |            |   |   |
|          |             | Show: All Outp   | out Devices   |               |            | • |   |

#### 4.4 Wi-Fi Configuration

The Wi-Fi configuration can be configured using the **Network Manager Applet** in the **Indicator** section of the task bar.

1. Click on the icon in the Indicator section to open the applet (1).

![](_page_21_Picture_3.jpeg)

2. Select an appropriate entry in the list of Wi-Fi Networks to establish a connection (2).

![](_page_21_Picture_5.jpeg)

→ The result of any network operation will be shown in a pop-up message in the upper right corner.

Please note that when the Wi-Fi settings are manipulated both through the web interface and the Network Manager applet, the state displayed on either side may be incorrect.

On the web interface a reload of the page may be necessary.

#### 4.5 Network Access

After a connection to a network has been established, any network application may be used. For example, the **Chromium Web Browser** can be used to browse the web (1).

| 💽 Web Browser<br>📴 Mail Reader |    |                        |
|--------------------------------|----|------------------------|
| 💷 Settings Manag               | er |                        |
| 🕼 Accessories                  | •  | A CONTRACTOR OF A      |
| 🚱 Internet                     | •  | 🗿 Chromium Web Browser |
| 🔝 Multimedia                   |    |                        |
| 💷 Settings                     |    | U 1                    |
| System                         |    |                        |
| Help                           |    |                        |
| 🕲 Log Out                      |    |                        |
| -                              |    |                        |

The user must create a password for the keyring. The keyring is a place where all security related information for a user are stored.

| ~    | - X                                                                                                    |
|------|----------------------------------------------------------------------------------------------------|
| C    | Choose password for new keyring                                                                                    |
| ET E | An application wants to create a new keyring called 'Default keyring'. Choose the password you want to use for it. |
|      | Password:                                                                                                    |
|      | Confirm:                                                                                                    |
|      | <b>Z</b>                                                                                                    |
|      | Cancel                                                                                                    |

1. Enter a password into the **Password** field (1).

![](_page_22_Picture_8.jpeg)

The suggestion is to use the default password ubuntu here as well.

- 2. Click **Continue** (2).
  - ➔ Now any web page can be accessed.

## 5 Managing the Software Package

During the evaluation of the system it might be necessary to start from scratch or update an existing installation.

The following chapters explain how this can be done.

#### 5.1 Recreating the SD Card Image

The SD card image for the PAN9026-IMX can be downloaded from the **Downloads** section of the PAN9026 module.

Please refer to the Panasonic website for related documents ⇒ 7.2 Product Information.

It needs to be written to the existing or a new SD card.

How this can be achieved depends on the host system that is used.

#### 5.1.1 Using Windows

With Windows you can use the **Win32 Disk Imager** or a similar tool to write the SD card image to a SD card.

![](_page_23_Picture_13.jpeg)

Select the image file and make sure to choose the right destination before writing the SD card image to the desired target drive.

- 1. Select the image file (1).
- 2. Select the right destination (2).
- 3. Click Write (Schreiben) to write the SD card (3).

#### 5.1.2 Using Linux

The most straight-forward way is to use the **dd** tool on the command line.

- 1. Insert the target SD card into the device.
- 2. Open a terminal application window.
- 3. Use the Isblk command to find out the device file name of the SD card (1).

| xubunt                  | u@xubuntı | J - VI | n:~/dev | /elo       | opment | t/pan902 | 6\$ lsblk |
|-------------------------|-----------|--------|---------|------------|--------|----------|-----------|
| NAME                    | MAJ:MIN   | RM.    | SIZE    | RO         | TYPE   | MOUNTPO  | INT       |
| sdb                     | 8:16      | 1      | 14,6G   | 0          | disk   |          |           |
| <b>L=s</b> c <b>3</b> 1 | 8:17      | 1      | 1,40    | <b>~</b> 0 | part   |          |           |
| sr0                     | 11:0      | 1      | 1024    | 20         | гом    |          |           |
| sda                     | 8:0       | 0      | 84G     | Θ          | disk   |          |           |
| -sda2                   | 8:2       | 0      | 1K      | Θ          | part   |          |           |
| -sda5                   | 8:5       | 0      | 8G      | Θ          | part   | [SWAP]   |           |
| L-sda1                  | 8:1       | 0      | 76G     | 0          | part   | /        |           |

- 4. Check the SIZE column in order to find the SD card (2).
- 5. Remember the name from the **NAME** column.
- 6. Enter the following code into the **dd** command to write the SD card image to the desired target drive:

sudo dd if=wandboard-pan9026.iso of=/dev/sdb bs=1M

![](_page_24_Picture_8.jpeg)

sudo is used because usually only the root user is allowed to write to device files like /dev/sdb.

#### 5.2 Updating the Installation

The SD card image that comes with the PAN9026-IMX already has the PAN9026 Software Package pre-installed.

New releases of the PAN9026 Software Package might be released and so it might be necessary to update the installation.

The PAN9026 Software Package comes in the form of a compressed bash script and is named pan9026.bsx

- 1. Copy the pan9026.bsx on an USB flash drive.
- 2. Attach the pan9026.bsx to the PAN9026-IMX.
  - → The USB flash drive will be presented on the desktop.

![](_page_24_Picture_17.jpeg)

3. Double-click the icon on the desktop (1).

If it is not possible to execute pan9026.bsx from a regular USB drive, so it must be copied to the desktop.

1. Copy the file to the desktop using drag and drop from the USB driver folder to the desktop.

![](_page_25_Picture_5.jpeg)

The permissions of the file pan9026.bsx must be changed so that it can be executed.

- 2. Right-click pan9026.bsx. (1).
- 3. Click **Properties...** (2).

![](_page_25_Picture_9.jpeg)

4. Click **Permissions** (1) > **Allow this file to run as a program** (2).

![](_page_26_Picture_0.jpeg)

5. Click **Close** (3).

| ▼<br>General Er | pan902 + Properties<br>mblems Permissions                                                                                                    | + x          |
|-----------------|----------------------------------------------------------------------------------------------------|--------------|
| Owner:          | ubuntu                                                                                                    |              |
| Access:         | Read & Write                                                                                                    | ÷            |
| Group:          | ubuntu                                                                                                    | ÷            |
| Access:         | Read only                                                                                                    | \$           |
| Others:         | Read only 2                                                                                                    | \$           |
| Program:        | <ul> <li>Allow this file to run as a program</li> <li>Allowing untrusted programs to run<br/>presents a security risk to your system.</li> </ul> |              |
| () Help         | ]                                                                                                    | 3<br>× Close |

- → Now the pan9026.bsx can be executed by using the Terminal Application.
- 1. Right-click pan9026.bsx (1).
- 2. Click Open With Other Application... (2).

|       | Open With "Terminal Emulator"                                             |
|-------|---------------------------------------------------------------------------|
| pan9( | Open With "gedit" Open With "Mousepad" Open With Other <u>Application</u> |
|       | У Си <u>t</u><br>∲ <u>С</u> ору                                           |
|       | 🝈 Mo <u>v</u> e to Trash<br><u>面</u> <u>D</u> elete                       |
|       | <u>R</u> ename<br>P <u>r</u> operties                                     |
|       | Applications                                                              |

![](_page_27_Picture_0.jpeg)

- 3. Click **Terminal Emulator** (1).
- 4. Click Open (2).

| · → Open With + >                                                    | 2 |
|----------------------------------------------------------------------|---|
| Open <i>pan9026.bsx</i> and other files of type "shell script" with: |   |
| Session and Startup                                                  |   |
| Settings Editor                                                      | I |
| Settings Manager                                                     | I |
| Software Update                                                      | I |
| 🔚 Terminal Emulator                                                  | I |
| View file                                                            | I |
| 💽 Web Browser                                                        | I |
| 🔄 Window Manager                                                     |   |
| 🔄 Window Manager Tweaks                                              |   |
| Workspaces                                                           |   |
| Use a custom command:                                                |   |
| Use as default for this kind of file                                 |   |

5. Enter the password for ubunto to finish the installation (1).

![](_page_27_Picture_7.jpeg)

- 6. Press any key to reboot the system.
  - → The installation is finished.

If due to whatever reasons the system should not be rebooted at this point, press [CTRL] [C] to terminated the script.

### 6 Troubleshooting

#### 6.1 Resize the Root Partition to Maximum Size

The original SD card image is only about 1.5 GB in size. Even if it is written to a bigger SD card, the system will not use the remaining space automatically.

The following steps have to be executed as the root user in order to resize the filesystem to occupy all the remaining space on the SD card as well.

- 1. Open a Terminal Window and become the root user: sudo su -
- 2. Modify the existing partition table to occupy all the remaining space on the SD card: echo ", +" | sfdisk --no-reread -N 1 /dev/mmcblk2
- 3. Make sure the Linux kernel gets to know the new partition size: partprobe /dev/mmcblk2
- 4. Resize the existing filesystem on that partition: resize2fs /dev/mmcblk2p1
- 5. Reboot the system for a clean start: reboot

#### 6.2 Fix a Non-Booting System

The full setup contains a fully running Ubuntu system, which needs to be properly powered down before the system can be shut off.

Simply cutting off the power supply can lead to a filesystem corruption which might leave the system in an un-bootable state.

If this happens the following message will be shown on the serial console while booting:

```
Welcome to emergency mode!
Press Enter for maintenance
(or press Control-D to continue).
```

If this happens the following steps have to be executed to correct the problem.

- 1. Remount the root filesystem: mount -r -o remount /
- 2. Execute a file system check on the partition containing the root filesystem: fsck.ext4 /dev/mmcblk2p1
- 3. Reboot the system: reboot
  - → Now the system should start up correctly again.

#### 6.3 Update the System

The system is a regular Ubuntu Linux system, which means that system-level tools like <code>apt-get</code> are available to update the system or install additional packages.

## 7 Contact Details

#### 7.1 Contact Us

Please contact your local Panasonic Sales office for details on additional product options and services:

- For Panasonic Sales assistance in the EU, visit
   ⇒ https://eu.industrial.panasonic.com/about-us/contact-us
   Email: wireless@eu.panasonic.com
- For Panasonic Sales assistance in North America, visit the Panasonic "Sales & Support" website to find assistance near you at

   https://na.industrial.panasonic.com/distributors

Please visit the **Panasonic Wireless Technical Forum** to submit a question at  $\Rightarrow$  https://forum.na.industrial.panasonic.com

#### 7.2 Product Information

Please refer to the Panasonic Wireless Connectivity website for further information on our products and related documents:

- For complete Panasonic product details in the EU, visit
   https://pideu.panasonic.de/products/wireless-modules.html
- For complete Panasonic product details in North America, visit
   ⇒ http://www.panasonic.com/rfmodules